## MWSUG 2019 HW094

# Not Even One Single Solitary Semicolon:

# **Powerful SAS Things You Can Do Without Writing Programs**

Ben Cochran, The Bedford Group, Raleigh, NC

#### ABSTRACT:

This presentation starts by illustrating the conversion of different kinds of data into SAS data sets. Specifically, Excel spreadsheets and Microsoft Access tables are converted into SAS data. Then, these two different data sources are joined with an existing SAS data set. Finally, a series of graphical and tabular reports are generated from this combined data. All of these tasks are completed without writing any SAS programs

#### **INTRODUCTION:**

Could you be more efficient and get your SAS applications done so much faster if you could point and click you way along instead of writing programs? Of course you could. And, as an added bonus, you don't have to worry about spelling keywords correctly or worry about where to put the semicolons. A few years ago, I was working on a consulting project with an organization that had just installed SAS® Enterprise Guide (EG). This was a financial organization and their people were financial analysts, not SAS programmers. They knew how to make Microsoft Excel do cartwheels, but never heard of a DATA step. I arrived on site less than 2 weeks after EG was installed, and was amazed at how quickly they picked up where to point and click, and where to drag and drop. Most users were moving their mouse so fast, their hands turned into a blur. Needless to say, I was amazed at how quickly they learned how to operate within this SAS environment known as EG. This hands-on-workshop will show you how to do a number of very useful things very quickly. If you have not already done so, you will be amazed at how quickly you can accomplish

and master a multitude of tasks within Enterprise Guide. This paper is divided into x sections. The first one examines ways to access different kinds of data by simply using your mouse.

## 1. ACCESSING MICROSOFT ACCESS DATA:

This presentation follows the daily task of a fictitious Insurance company. They need to process massive amounts of claims data. Some of this data is found in an Excel spreadsheet, some is located in a Microsoft Access table, and the rest is located in a SAS data set. For the purposes of this workshop, all three of these data sources are located in a folder called 'Workshop\_2'.

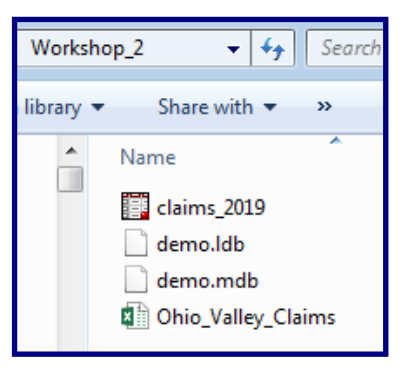

Figure 1. The workshop data

The first step is to access these three data sources and combine them into a single SAS data set. First, lets go after the **Southeast** region claims found in a Microsoft Access table in the DEMO.MDB database.

- 1. From Enterprise Guide, select: File → Open → Data. (see figure 2.). This action opens the **Open Data** window.
- 2. From the **Open Data** window, browse to find the **Workshop\_2** folder. Select **demo.mdb**, then click on the **Open** button (see figure 3.).

| 🞯 ws | 2 - SAS Er | nterprise | e Guide |    |          |     |         |        |       |    |
|------|------------|-----------|---------|----|----------|-----|---------|--------|-------|----|
| File | Edit       | View      | Tasks   | Fa | vorit    | es  | Progr   | am     | Тоо   | ls |
| 1    | New        |           |         | ×  |          |     |         |        | ×     | P  |
|      | Open       |           |         | ×  | <b>Ø</b> | Pro | ject    | C      | trl+0 | )  |
|      | Close Pr   | oject     |         |    |          | Dat | ta      |        |       |    |
|      | Save ws2   | 2         | Ctrl+S  |    |          | Dat | ta Expl | oratio | n     |    |

Figure 2. Accessing the data

| 🧀 Open Data             |                         |
|-------------------------|-------------------------|
| Browse Search SAS Fo    | olders                  |
| Look in: <u> </u> Works | hop_2 👻 🔶 👻             |
| 🚱 Desktop               | Name                    |
| My Documents            | claims_2019<br>demo.mdb |
| 😼 My Computer           | Dhio_Valley_Claims      |
| ត My Network            |                         |

Figure 3. The data location

This initiates the **Import Data** task. This task has a series of four windows to navigate. On the 1st window, just accept the default values and if you don't want the default name of the SAS data set (DEMO\_0002), then you can specify one. See Figure 4. Then select **Browse** 

| 🛃 Import Data                       | from demo.mdb                                                                                | ×                        |
|-------------------------------------|----------------------------------------------------------------------------------------------|--------------------------|
| <b>1</b> of 4 S                     | Specify Data                                                                                 | <b>S</b> .sas            |
| The Import Data<br>data analysis ar | a wizard is used to convert non-SAS data into a SAS data file which is requ<br>id reporting. | uired by other tasks for |
| Source data file                    |                                                                                              |                          |
| Location:                           | Local File System                                                                            |                          |
| File path:                          | C:\Ben\access\Workshop_2\demo.mdb                                                            |                          |
| Data type:                          | Access Database                                                                              | •                        |
| Output SAS data                     | set                                                                                          |                          |
| SAS server:                         | SASApp                                                                                       | Browse                   |
| Library:                            | WORK                                                                                         |                          |
| Data set:                           | DEMO_0002                                                                                    |                          |
|                                     |                                                                                              |                          |
|                                     | <back next="" v=""> Finish C</back>                                                          | Cancel Help              |

Figure 4. Screen 1 - Import Data task

Selecting **Browse** opens the **Save File** window. In the **Save File** window, select the **WORK** library, then specify the name of the SAS data set (**SE\_CLAIMS**), then select **Save**. This takes you back to Screen 1. Selecting **Next** takes you to **screen 2**. See Figure 5.

| Import Data from demo.mdb                                                                                                    | ×                                                                                                    |
|----------------------------------------------------------------------------------------------------|----------------------------------------------------------------------------------------------------|
| 2 of 4 Select Data Source                                                                                                    | S.Sas.                                                                                                    |
| Select the Microsoft Access table or view: Customers Employees Invoice New_Results NewClaims NuClaims Orders OV_Claims results SE_Claims test | <ul> <li>Examine all text field values in order to determine length.</li> <li>Rename columns to comply with SAS naming conventions.</li> </ul> |
| Back V                                                                                                    | ext> Finish Cancel Help                                                                                                    |

Figure 5. Screen 2 - Import Data task

Select **Next>** to go to Screen **3** of **4**. On the **third** screen (see figure 6.), select the columns to include in the SAS data set. In this case, we want all of then, so just select **Next >**.

| 🛃 In  | 🛃 Import Data from demo.mdb 🧾 💌       |            |                                                                                               |          |                    |      |                  |                    |
|-------|---------------------------------------|------------|-----------------------------------------------------------------------------------------------|----------|--------------------|------|------------------|--------------------|
| 3     | <b>3</b> of 4 Define Field Attributes |            |                                                                                               |          |                    |      |                  |                    |
| Selec | Select columns and define attributes: |            |                                                                                               |          |                    |      |                  |                    |
| Inc   | Source<br>Name                        | Name       | Label                                                                                         | Туре     | Source<br>Informat | Len. | Output<br>Format | Output<br>Informat |
|       | renw_sfx                              | renw_sfx   | renw_sfx_nbr                                                                                  | String   | \$CHAR3.           |      | \$CHAR3.         | \$CHAR3.           |
| V     | clm_nbr                               | clm_nbr    | clm_nbr                                                                                       | String   | \$CHAR10.          | 10   | \$CHAR10.        | \$CHAR10.          |
| V     | clm_rpt_dt                            | clm_rpt_dt | clm_rpt_dt                                                                                    | Date/    | DATE9.             | 8    | DATE9.           | DATE9.             |
| V     | claim_paid                            | claim_paid | claim_paid                                                                                    | Number   | BEST12.            | 8    | BEST12.          | BEST12.            |
| V     | adj_expns                             | adj_expns  | adj_expns                                                                                     | Number   | BEST12.            | 8    | BEST12.          | BEST12.            |
| V     | state                                 | state      | state                                                                                         | Number   | BEST12.            | 8    | BEST12.          | BEST12.            |
| V     | statecode                             | statecode  | statecode                                                                                     | String   | \$CHAR22.          | 22   | \$CHAR22.        | \$CHAR22.          |
| V     | region                                | region     | region                                                                                        | String   | \$CHAR17.          | 17   | \$CHAR17.        | \$CHAR17.          |
| V     | total_paid                            | total_paid | total_paid                                                                                    | Currency | DOLLAR15.          | 8    | DOLLAR1          | DOLLAR15.          |
| V     | paid_yr                               | paid_yr    | paid_yr                                                                                       | Number   | BEST12.            | 8    | BEST12.          | BEST12.            |
|       |                                       |            |                                                                                               |          |                    |      |                  |                    |
| S     | elect All                             | Clear All  |                                                                                               |          |                    |      |                  | Modify             |
|       |                                       |            |                                                                                               |          |                    |      |                  |                    |
|       |                                       |            | <back td="" v<=""><td>ext&gt;</td><td>Finish</td><td></td><td>Cancel</td><td>Help</td></back> | ext>     | Finish             |      | Cancel           | Help               |

Figure 6. Screen 3 - Import Data task

On the fourth screen, just accept the default values, then select **Finish.** This completes and runs the Import Data task. The process flow window now looks like this (see Figure 7.)

| Process Flow - |                                                                       |                                |  |  |  |  |  |
|----------------|-----------------------------------------------------------------------|--------------------------------|--|--|--|--|--|
| 🕨 Run 👻 🔲 Sta  | 🕨 Run 👻 🔳 Stop   Export 👻 Schedule 👻   📸 Project Log   🧱 Properties 👻 |                                |  |  |  |  |  |
| 2              |                                                                       |                                |  |  |  |  |  |
| demo.mdb       | Import Data<br>(demo.mdb<br>[SE_Claims])                              | Data Imported<br>from demo.mdb |  |  |  |  |  |

Figure 7. Process Flow window

What looks like the name of the data set in the process flow window is actually the data set label. If you right click on the data set and select Properties, you will see that the actual name of the data set is WORK.SE\_CLAIMS.

The next task is to get the data for the 'Ohio Valley' region which is in an Excel spreadsheet. We will do this after we complete the first exercise.

# EXERCISE 1.

If you have not already done so, import the SE\_CLAIMS access table and create a data set named WORK.SE\_CLAIMS. When finished, the process flow window should look like Figure 7.

# 2. ACCESSING MICROSOFT EXCEL DATA:

You will notice a lot of similarity between section 1. and section 2. To access the data for the Ohio Claims, which is in an Excel spreadsheet, select **File --> Open --> Data** from the Process Flow window. See Figures 2 and 3. This time, from the **Open Data** window, select the Excel spreadsheet (Ohio\_Valley Claims), then select **Open.** Again, this spawns the **Import Data** task which takes you through a series of four screens.

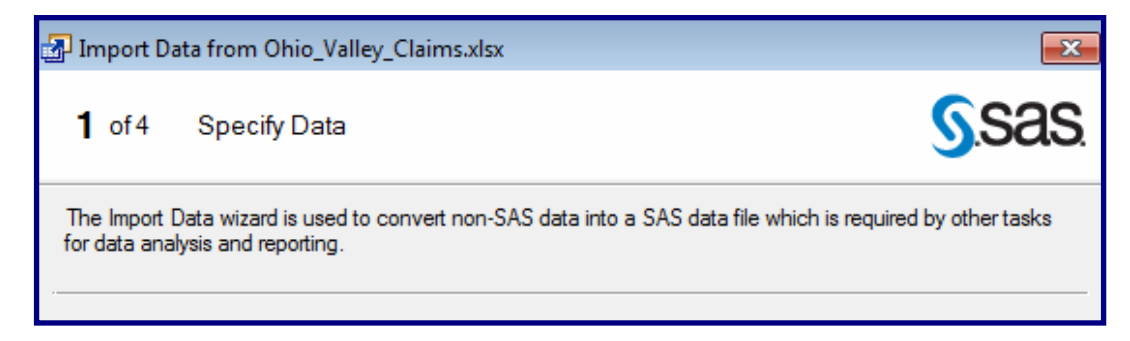

Figure 8a. Top portion of Screen 1

| Source data file    |                                                  |        |  |  |
|---------------------|--------------------------------------------------|--------|--|--|
| Location:           | Local File System                                | ]      |  |  |
| File path:          | C:\Ben\access\Workshop_2\Ohio_Valley_Claims.xlsx |        |  |  |
| Data type:          | Excel Workbook 🔹                                 |        |  |  |
| Output SAS data set |                                                  |        |  |  |
| SAS server:         | SASApp                                           | Browse |  |  |
| Library:            | WORK                                             | ]      |  |  |
| Data set:           | Ohio_Valley_Claims                               |        |  |  |
|                     |                                                  |        |  |  |
|                     | <back vext=""> Finish Cancel</back>              | Help   |  |  |

Figure 8b. Lower portion of Screen 1

There are at least two things to notice: the default name of the SAS data set to be created ( work. Ohio\_Valley\_Claims), and the Finish button is un-grayed. If you want all the default behavior of the Import Data task, (and we do), then select **Finish**. This completes and runs the **Import Data** task and creates the **WORK.Ohio\_Valley\_Claims** data set. Now the **process flow** window looks like this... see Figure 9.

| Process Flow +              |                                                  |                                        |                    |
|-----------------------------|--------------------------------------------------|----------------------------------------|--------------------|
| 🕨 Run 👻 🔳 St                | op   Export + Sch                                | nedule 👻 📴 Project Lo                  | g 🛛 🔚 Properties 🕞 |
| 2                           |                                                  |                                        |                    |
| demo.mdb                    | Import Data<br>(demo.mdb<br>[SE_Claims])         | Data Imported<br>from demo.mdb         |                    |
| <u>×</u>                    |                                                  |                                        |                    |
| Ohio_Valley_Cl<br>aims.xlsx | Import Data<br>(Ohio_Valley_Cl<br>aims.xlsx[Shee | Data Imported<br>from<br>Ohio_Valley_C |                    |

Figure 9. Process Flow window

Again, what looks like the name of the SAS data set is a data set label. If you right click on the new data set and select Properties, you will see the actual name of the data set is WORK.Ohio\_Valley\_Claims.

# EXERCISE 2.

If you have not already done so, import the Ohio\_Valley\_Claims spreadsheet and create a data set named WORK.Ohio\_Valley\_CLAIMS. When finished, the process flow window should look like Figure 9.

# 3. ACCESSING THE CLAIMS\_2019 SAS DATA SET:

If we know the library where **CLAIMS\_2019** is located, we can expand the library list until we find the data set, then just drag and drop it into the Process Flow window. If there is NOT a SAS library established that contains the **CLAIMS\_2019** data set, then select **File --> Open --> Data** and browse to the location (folder) where this data set is located. Since this data is already in the form of a SAS data set, the data set icon appears in the Process Flow window. See Figure 10.

| Process Flow -              |                                                  |                                         |
|-----------------------------|--------------------------------------------------|-----------------------------------------|
| 🕨 Run 👻 🔳 St                | op   Export + Sch                                | nedule 👻   🔭 Project Log   📰 Properties |
| 2                           |                                                  |                                         |
| demo.mdb                    | Import Data<br>(demo.mdb<br>[SE_Claims])         | Data Imported<br>from demo.mdb          |
| ×                           |                                                  |                                         |
| Ohio_Valley_Cl<br>aims.xlsx | Import Data<br>(Ohio_Valley_Cl<br>aims.xlsx[Shee | Data Imported<br>from<br>Ohio_Valley_C  |
|                             |                                                  |                                         |
| CLAIMS_2019                 |                                                  |                                         |

Figure 10. The Process Flow window

Note: The default behavior for Enterprise Guide is to Open the SAS data set when you bring it into the Process Flow window. If the data set does not open right away, then double click on its icon in the process flow window and the data set will open.

# 4. MANIPULATING THE DATA

Now that all the data appears in the Process Flow window, the next task is to combine all the data. To do this, we are going to start by opening the Claims\_2019 data set by double clicking on it. Then select **Data** --> Append Table...

| CLA | IMS_2019 -        |                |           |             |                                |      |              |         |             |
|-----|-------------------|----------------|-----------|-------------|--------------------------------|------|--------------|---------|-------------|
|     | Filter and Sort 🛱 | Query Builder  | Where     | Data        | ▼ Describe ▼ Graph ▼ Analyze ▼ | Ехро | rt 👻 Send To | -       |             |
|     | 🔌 pol_id_nbr      | 💩 renw_sfx_nbr | 🔌 pol_exp |             | Append Table                   | paid | 🔞 adj_expns  | 🔞 state | 💩 statecode |
| 1   | 089Y22189         | 4              | 19        |             | Sort Data                      | 4.34 | 116          | 42      | PA          |
| 2   | 916Q54846         | 0              | 16        | SW,         | Create Format                  | 75.9 | 93           | 25      | MA          |
| 3   | 631R31755         | 9              | 19        | w.d<br>Sw.  |                                | 6.22 | 149          | 6       | CA          |
| 4   | 193S25625         | 0              | 17        | <b>#.</b> d | Create Format from Data Set    | 6.22 | 160          | 20      | KS          |
| 5   | 816R17804         | 7              | 19        |             | Transpose                      | 0000 | 194          | 2       | AK          |

Figure 11. Initiating the Append Table task

| Tables<br>Results | Tables           | Tables           |                          |  |  |  |  |
|-------------------|------------------|------------------|--------------------------|--|--|--|--|
|                   | Tables to append |                  |                          |  |  |  |  |
|                   | Table Name       | File Location    |                          |  |  |  |  |
|                   | CLAIMS_2019      | WS_2.CLAIMS_2019 |                          |  |  |  |  |
|                   |                  |                  |                          |  |  |  |  |
|                   | Add Table        | Delete Table     | catenated. Use this area |  |  |  |  |

When the Append Data task opens, it looks like Figure 12.

#### Figure 12. The Append Table task

The CLAIMS\_2019 is considered the BASE table, and we want to ADD to the base. The first thing to do is to click on the **Add Table** button. We want to ADD the SE\_CLAIMS and OHIO\_VALLEY\_CLAIMS table to the base. The Add Table button opens the **Open Data** window.

| Look in: 🔯 Projec                                                                                                    | t 🗸                                                                                                    | ] + • €   ;                                                                                                    | × 🖆 🛙                                                                                                    | - \$5                                                   |                                                                           |                                                                                                    |
|----------------------------------------------------------------------------------------------------|----------------------------------------------------------------------------------------------------|----------------------------------------------------------------------------------------------------|----------------------------------------------------------------------------------------------------|---------------------------------------------------------|---------------------------------------------------------------------------|----------------------------------------------------------------------------------------------------|
| 🚱 Desktop                                                                                                    | Name /                                                                                                    | Label                                                                                                    | Туре                                                                                                    | Source                                                  | Location                                                                  | Last Modified                                                                                                    |
| <ul> <li>My Documents</li> <li>My Computer</li> <li>My Network<br/>Places</li> <li>Servers</li> <li>SAS Folders</li> </ul> | MM_ACC.NewClaims (SASApp)<br>WORK.DEMO_0000 (SASApp)<br>WORK.DEMO_0001 (SASApp)<br>WORK.NEW_CLAIMS (SAS<br>WORK.OHIO_VALLEY_CLAI<br>WORK.OV_CLAIMS (SASApp)<br>WORK.SE_CLAIMS (SASApp)<br>WS_2.CLAIMS_2019 (SASA | NewClaims<br>Data Imported f<br>Data Imported f<br>NEW_CLAIMS<br>Data Imported f<br>OV_CLAIMS<br>Data Imported f<br>CLAIMS_2019 | Input Data<br>Input Data<br>Input Data<br>Input Data<br>Input Data<br>Input Data<br>Input Data<br>Input Data | Import D<br>Import D<br>Import D<br>Program<br>Import D | Process<br>Process<br>Process<br>Process<br>Process<br>Process<br>Process | 3/26/2019 9:1<br>3/25/2019 10:<br>3/25/2019 10:<br>3/26/2019 9:1<br>3/26/2019 1:0<br>3/26/2019 1:0<br>3/26/2019 12:<br>3/26/2019 1:5 |
|                                                                                                    | File name: Data Imported fr<br>Files of type: All File Types                                                                                                    | om Ohio_Valley_Cla                                                                                                    | ims.xlsx                                                                                                    |                                                         |                                                                           |                                                                                                    |

#### Figure 13. The Open Data window

When the Open Data window opens, the current project is the initial view. From it, select the WORK.OHIO\_VALLEY\_CLAIMS data set, then select **Open.** The **Append Table** window now looks like this (see Figure 14).

| Tables<br>Results | Tables                            |                                             |   |
|-------------------|-----------------------------------|---------------------------------------------|---|
|                   | Tables to append                  |                                             | 2 |
|                   | Table Name                        | File Location                               |   |
|                   | CLAIMS_2019<br>OHIO_VALLEY_CLAIMS | WS_2.CLAIMS_2019<br>WORK.OHIO_VALLEY_CLAIMS |   |
|                   |                                   |                                             |   |
|                   |                                   |                                             |   |
|                   | Add Table                         | Delete Table                                |   |

Figure 14. The Append Table task

Select the **Add Table** button again to repeat the process to add the SE\_CLAIMS data set. When all three data sets appear in the **Append Table** window, select **Run.** The Process Flow window now looks like this...

| 2                           |                                                  |                                        |              |
|-----------------------------|--------------------------------------------------|----------------------------------------|--------------|
| demo.mdb                    | Import Data<br>(demo.mdb<br>[SE_Claims])         | Data Imported<br>from demo:mdb         | Append_Table |
| <u>×</u>                    |                                                  | -                                      |              |
| Ohio_Valley_Cl<br>aims.xlsx | Import Data<br>(Ohio_Valley_Cl<br>aims.xlsx[Shee | Data Imported<br>from<br>Ohio_Valley_C |              |
|                             |                                                  |                                        |              |
| CLAIMS_2019                 |                                                  |                                        |              |

Figure 15. The Process Flow window

The default name of the appended data set is WORK.APPEND\_TABLE. The presenter will show you how to modify the Append Table task render a 'customized' name for the data set.

# EXERCISE 3.

If you have not already done so, append the three tables so that the **Process Flow** looks like Figure 15. Let the name of the resulting data set default to WORK.APPEND\_TABLE. Or give it another name of your choice.

Now that we have the three tables appended, we can proceed to analyze the data and generate some reports.

# 4. REPORT GENERATION

The first report we want to generate will have more to do with analyzing the data to detect possible 'dirty' data. Let's first look at the Regions. There should be only six regions represented in the data. Are there six regions? How can we find out quickly? Open the Append\_Table data set and select **Describe --> One-Way Frequencies** as shown in Figure 16.

| Ар | Append Table -                                                                                                    |                |               |           |  |            |                           |     |         |     |
|----|----------------------------------------------------------------------------------------------------|----------------|---------------|-----------|--|------------|---------------------------|-----|---------|-----|
|    | 📰 Input Data (3) 🗒 Code 📋 Log 🖾 Output Data                                                                                |                |               |           |  |            |                           |     |         |     |
| 9  | Ϛ 🔍 Modify Task   🐺 Filter and Sort 🏨 Query Builder 🍸 Where   Data 🕶 Describe 🕶 Graph 🕶 Analyze 📼   Export 👻 Send To 👻   🔢 |                |               |           |  |            |                           |     |         |     |
|    | 💩 pol_id_nbr                                                                                                    | 💩 renw_sfx_nbr | 🔌 pol_expr_yr | 🔌 clm_nbr |  |            | List Data                 | ons | 🔞 state | 💧 s |
| 1  | 089Y22189                                                                                                    | 4              | 19            | 3800F14A  |  | ~          | Summany Statistics Wizard | 116 | 42      | PA  |
| 2  | 916Q54846                                                                                                    | 0              | 16            | 2637D19B  |  | 2          | Summary Statistics Wizard | 93  | 25      | MA  |
| 3  | 631R31755                                                                                                    | 9              | 19            | 5466A57D  |  | Σ          | Summary Statistics        | 149 | 6       | CA  |
| 4  | 193S25625                                                                                                    | 0              | 17            | 5995B76F  |  |            | Summary Tables Wizard     | 160 | 20      | KS  |
| 5  | 816R17804                                                                                                    | 7              | 19            | 4710A78D  |  |            | Summer Tables             | 194 | 2       | AK  |
| 6  | 429L68921                                                                                                    | 9              | 19            | 0090B48B  |  |            | Summary Tables            | 42  | 30      | MT  |
| 7  | 915O64546                                                                                                    | 3              | 19            | 8409A10B  |  |            | List Report Wizard        | 208 | 49      | UT  |
| 8  | 508X62711                                                                                                    | 6              | 15            | 5389C44A  |  | <b>673</b> | Characterize Data         | 208 | 49      | UT  |
| 9  | 430J52746                                                                                                    | 1              | 17            | 4957B33B  |  |            | Distribution Application  | 199 | 2       | AK  |
| 10 | 392S41269                                                                                                    | 3              | 18            | 4850B48E  |  | HID        | Distribution Analysis     | 137 | 25      | MA  |
| 11 | 292K87387                                                                                                    | 0              | 19            | 1623A68F  |  |            | One-Way Frequencies       | 72  | 53      | WA  |
| 12 | 771K04832                                                                                                    | 0              | 19            | 9062E11E  |  |            | Table Analysis            | 281 | 44      | RI  |
| 13 | 440S79859                                                                                                    | 1              | 17            | 5104F89C  |  | 17JU       | JL2015 80000              | 202 | 6       | CA  |

Figure 16. Initiating the One-Way Frequencies task

When the One-Way Frequencies Task opens, drag **Region** and drop it on the Analysis variables slot. The **Run** button becomes 'un-grayed', so select it.

| Data<br>Statistics                                                                                                    | Data                                                                                                    |  |  |  |  |
|----------------------------------------------------------------------------------------------------|----------------------------------------------------------------------------------------------------|--|--|--|--|
| Plots<br>Results<br>Titles<br>Properties                                                                                            | Data source: SASApp:WORK.APPEND_TABLE<br>Task filter: None                                                                                                    |  |  |  |  |
|                                                                                                    | Variables to assign:<br>Name<br>pol_id_nbr<br>pol_id_nbr<br>pol_expr_yr<br>clm_nbr<br>clm_npt_dt<br>adj_expns<br>state<br>statecode<br>region<br>Task roles:<br>Analysis variables<br>variable required><br>Frequency count (Limit<br>Group analysis by<br>Frequency count (Limit<br>Region<br>Frequency count (Limit<br>Region<br>Frequency count (Limit<br>Region<br>Frequency count (Limit<br>Region<br>Frequency count (Limit<br>Region<br>Frequency count (Limit<br>Region<br>Frequency count (Limit<br>Region<br>Frequency count (Limit<br>Region<br>Frequency count (Limit<br>Region<br>Frequency count (Limit<br>Region<br>Frequency count (Limit<br>Region<br>Frequency count (Limit<br>Frequency count (Limit<br>Frequency count (Limit<br>Frequency count (Limit<br>Region<br>Frequency count (Limit<br>Frequency count (Limit<br>Fre |  |  |  |  |
| Preview code     Run     Save     Cancel     Help       The "Analysis variables" role must have at least 1 variable assigned to it. |                                                                                                    |  |  |  |  |

### Figure 17. The One Way Frequencies task

When this task runs, it generates the output seen in Figure 18.

| One-Way Frequencies<br>Results             |     |       |     |        |  |  |  |
|--------------------------------------------|-----|-------|-----|--------|--|--|--|
| The FREQ Procedure                         |     |       |     |        |  |  |  |
| region Frequency Percent Frequency Percent |     |       |     |        |  |  |  |
| North Central                              | 114 | 20.25 | 114 | 20.25  |  |  |  |
| Northeast                                  | 94  | 16.70 | 208 | 36.94  |  |  |  |
| Ohio Valley                                | 73  | 12.97 | 281 | 49.91  |  |  |  |
| Southeast                                  | 107 | 19.01 | 388 | 68.92  |  |  |  |
| Southwest                                  | 75  | 13.32 | 463 | 82.24  |  |  |  |
| West Coast                                 | 100 | 17.76 | 563 | 100.00 |  |  |  |

#### Figure 18. One-Way Frequencies task output

There are six regions identified in this report and that is how many regions are in the data. Next open the **Append\_Table** data set again. From the open data set, select **Describe --> Summary Statistics...** 

| Арр      | Append_Table +                                                                                       |                |                   |                             |                    |          |             |    |  |  |
|----------|----------------------------------------------------------------------------------------------------|----------------|-------------------|-----------------------------|--------------------|----------|-------------|----|--|--|
| <b>9</b> | 🐺 Filter and Sort 🏥 Query Builder 🍸 Where   Data 🔹 Describe 🔹 Graph 👻 Analyze 👻 Export 👻 Send To 👻 📳 |                |                   |                             |                    |          |             |    |  |  |
|          | 💩 pol_id_nbr                                                                                         | 🔌 renw_sfx_nbr | \land pol_expr_yr |                             | List Data          | aim_paid | 🔞 adj_expns | 12 |  |  |
| 1        | 089Y22189                                                                                            | 4              | 19                | Σ Summary Statistics Wizard |                    | 624.34   | 116         |    |  |  |
| 2        | 916Q54846                                                                                            | 0              | 16                |                             |                    | 1875.9   | 93          |    |  |  |
| 3        | 631R31755                                                                                            | 9              | 19                | Σ                           | Summary Statistics | 1306.22  | 149         |    |  |  |
| 4        | 193S25625                                                                                            | 0              | 17                | Summary Tables Wizard       |                    | 1166.22  | 160         |    |  |  |
| 5        | 816R17804                                                                                            | 7              | 19                |                             |                    |          | 194         |    |  |  |
| 6        | 429L68921                                                                                            | 9              | 19                | Summary Tables              |                    | 2371.48  | 42          |    |  |  |

#### Figures 19. Initiating the Summary Statistics task

From the Data panel of the Summary Statistics task, make the screen look like Figure 20.

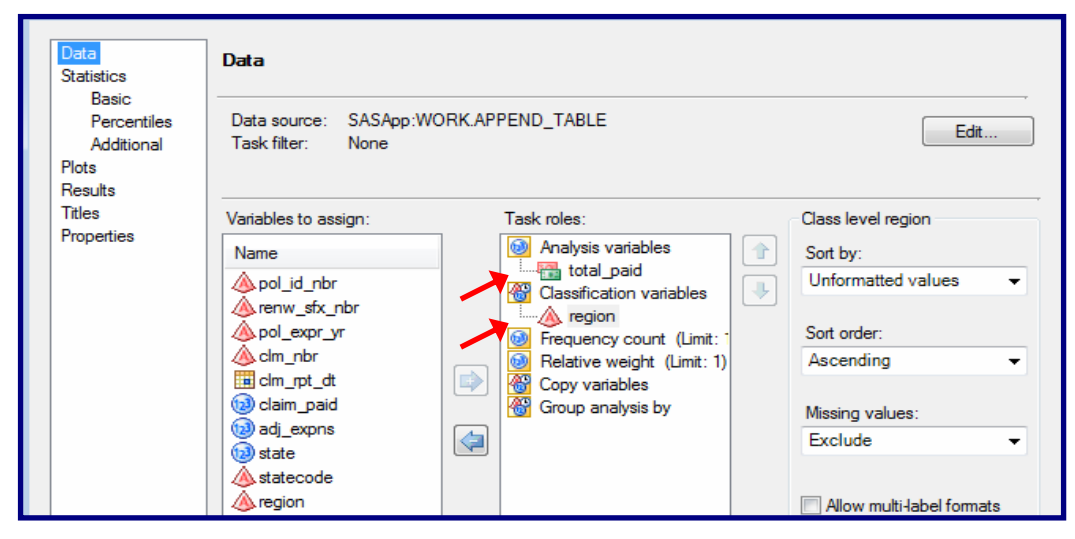

Figure 20. The Summary Statistics task

Make **Total\_Paid** the Analysis variable, and **Region** the Classification variable, then select the **Basic Statistics** panel. Deselect all the default statistics and select the **Sum** statistic. Next, select **Run**. Look at Figure 21 to see the output.

| 🕄 Modify Task   Export 🝷 Send To 👻 Create 👻 Publish   🔡 Properties |                        |                 |  |  |  |  |
|--------------------------------------------------------------------|------------------------|-----------------|--|--|--|--|
| Summary Statistics                                                 |                        |                 |  |  |  |  |
| Results                                                            |                        |                 |  |  |  |  |
|                                                                    | The MEANS              | Procedure       |  |  |  |  |
|                                                                    |                        |                 |  |  |  |  |
|                                                                    | Analysis Variab        | le : total_paid |  |  |  |  |
|                                                                    | region                 | Sum             |  |  |  |  |
|                                                                    | North Central          | 2506774.90      |  |  |  |  |
|                                                                    | Northeast              | 2211807.47      |  |  |  |  |
|                                                                    | Ohio Valley 1051987.78 |                 |  |  |  |  |
|                                                                    | Southeast              | 1868571.65      |  |  |  |  |
|                                                                    | Southwest              | 1323929.22      |  |  |  |  |
|                                                                    | West Coast             | 1554472.53      |  |  |  |  |

#### Figure 21. Summary Statistics task output screen

The only way to 'format' this output is to control the number of decimal places. Since Total\_Paid is a monetary value, we want to add commas and a dollar sign to the output. Select **Modify Task** at the top of the output screen. Select 'Results' from the list on the left side of the window (see red arrow below). From the Results panel, (1.) select **Save statistics to a data set** and (2.) uncheck Show statistics. Select **Run**.

| Data<br>Statistics<br>Basic | Results                                   |                                 |
|-----------------------------|-------------------------------------------|---------------------------------|
| Percentiles                 | Save statistics to data set 1.            |                                 |
| Plots                       | SASApp:WORK.MEANSummaryStats              | Browse                          |
| Results                     |                                           |                                 |
| Properties                  | Show statistics 2.                        |                                 |
|                             | Value to copy for Copy Variables role:    | Maximum                         |
|                             | Combinations of classification variables: | N-way only                      |
|                             | Specify ways:                             | 0, 1                            |
|                             |                                           | Examples: 1, 3, 14, 0 to 4 by 2 |
|                             |                                           |                                 |

Figure 22. The modified Summary Statistics task.

The resulting data set is shown in Figure 23.

| Summary Statistics 👻                                                                  |                                                                                                    |                                                                                                    |                                                                                                    |                                                                                                    |                                                                                                    |  |  |  |
|---------------------------------------------------------------------------------------|----------------------------------------------------------------------------------------------------|----------------------------------------------------------------------------------------------------|----------------------------------------------------------------------------------------------------|----------------------------------------------------------------------------------------------------|----------------------------------------------------------------------------------------------------|--|--|--|
| 📰 Input Data 🗒 Code 📋 Log 📰 Output Data                                               |                                                                                                    |                                                                                                    |                                                                                                    |                                                                                                    |                                                                                                    |  |  |  |
| 😏 🕟 Modify Task   🐺 Filter and Sort 🏨 Query Builder 🍸 Where   Data 🔹 Describe 👻 Graph |                                                                                                    |                                                                                                    |                                                                                                    |                                                                                                    |                                                                                                    |  |  |  |
| 🔌 region                                                                              | 10 _WAY_                                                                                                    | ▲ _TYPE_                                                                                                    | FREQ_                                                                                                    | 🛗 total_paid_Sum                                                                                                    |                                                                                                    |  |  |  |
| North Central                                                                         | 1                                                                                                    | 1                                                                                                    | 114                                                                                                    | \$2,506,774.90                                                                                                    |                                                                                                    |  |  |  |
| Northeast                                                                             | 1                                                                                                    | 1                                                                                                    | 94                                                                                                    | \$2,211,807.47                                                                                                    |                                                                                                    |  |  |  |
| Ohio Valley                                                                           | 1                                                                                                    | 1                                                                                                    | 73                                                                                                    | \$1,051,987.78                                                                                                    |                                                                                                    |  |  |  |
| Southeast                                                                             | 1                                                                                                    | 1                                                                                                    | 107                                                                                                    | \$1,868,571.65                                                                                                    |                                                                                                    |  |  |  |
| Southwest                                                                             | 1                                                                                                    | 1                                                                                                    | 75                                                                                                    | \$1,323,929.22                                                                                                    |                                                                                                    |  |  |  |
| West Coast                                                                            | 1                                                                                                    | 1                                                                                                    | 100                                                                                                    | \$1,554,472.53                                                                                                    |                                                                                                    |  |  |  |
|                                                                                       | Input Data<br>Modify Task<br>region<br>North Central<br>Northeast<br>Ohio Valley<br>Southeast<br>Southeast<br>Southwest<br>West Coast | Input Data Code Log Modify Task Teller and So<br>North Central 1<br>Northeast 1<br>Ohio Valley 1<br>Southeast 1<br>Southwest 1<br>West Coast 1 | Input Data       Code       Log       Output Data         Modify Task       Filter and Sort       Query Built         region       Image: Code       Image: Code       Image: Code         North Central       1       1         North Central       1       1         Ohio Valley       1       1         Southeast       1       1         Southwest       1       1         West Coast       1       1 | Input Data       Code       Log       Output Data         Modify Task       Imput Data       Imput Data       Imput Data         Modify Task       Imput Data       Imput Data       Imput Data         Imput Data       Imput Data       Imput Data       Imput Data         Imput Data       Imput Data       Imput Data       Imput Data         Imput Data       Imput Data       Imput Data       Imput Data         Imput Data       Imput Data       Imput Data       Imput Data         Imput Data       Imput Data       Imput Data       Imput Data         Imput Data       Imput Data       Imput Data       Imput Data         Imput Data       Imput Data       Imput Data       Imput Data         Imput Data       Imput Data       Imput Data       Imput Data         Imput Data       Imput Data       Imput Data       Imput Data         Imput Data       Imput Data       Imput Data       Imput Data         Imput Data       Imput Data       Imput Data       Imput Data         Imput Data       Imput Data       Imput Data       Imput Data         Imput Data       Imput Data       Imput Data       Imput Data         Imput Data       Imput Data       Imput | Input DataCodeLogOutput DataModify TaskImage: Filter and SortQuery BuilderImage: WhereData • Describe •regionImage: WAY_Image: TYPE_Image: FREQ_Image: total_paid_SumNorth Central11114\$2,506,774.90Northeast1194\$2,211,807.47Ohio Valley1173\$1,051,987.78Southeast11107\$1,868,571.65Southwest1175\$1,323,929.22West Coast11100\$1,554,472.53 |  |  |  |

Figure 23. The data set created from the Summary Statistics task

Notice that when you look at the data set this way, you see the effects of the dollar format on the variable **total\_paid\_sum.** We can turn this view of the data set into a report by selecting **Describe --> List Data**. This opens the List Data task. From the Data panel, drag the variables region **and total\_paid\_sum** and drop them as the two List variables.

| 🛅 List Data for SA   | SApp:WORK.MEANSUMMARYSTATS                                                                                                    |
|----------------------|----------------------------------------------------------------------------------------------------|
| Data<br>Options      | Data                                                                                                    |
| Intles<br>Properties | Data source: SASApp:WORK.MEANSUMMARYSTATS<br>Task filter: None Edit                                                                                                    |
|                      | Variables to assign:       Task roles:         Name       Ist variables         Image: WAY_       Ist variables         Image: WAY_       Ist variables         Image: WAY_       Ist variables         Image: WAY_       Ist variables         Image: WAY_       Ist variables         Image: WAY_       Ist variables         Image: WAY_       Ist variables         Image: WAY_       Ist variables         Image: WAY_       Image: WAY_         Image: WAY_       Image: WAY_         Image: WAY_ |
| Preview code         | Run 💌 Save Cancel Help                                                                                                    |

Figure 24. The List Data task

Next, select Run. This generates a PROC PRINT report which reflects the effects of the formats.

| Row numbe | r region      | total_paid_Sum |
|-----------|---------------|----------------|
|           | North Central | \$2,506,774.90 |
|           | 2 Northeast   | \$2,211,807.47 |
|           | 3 Ohio Valley | \$1,051,987.78 |
|           | 4 Southeast   | \$1,868,571.65 |
| -         | 5 Southwest   | \$1,323,929.22 |
|           | 6 West Coast  | \$1,554,472.53 |

Figure 25. The List Data task output

Next, lets generate a vertical bar chart showing the amount of claims paid by region and year. From the open data set, select Graphs --> Bar Chart... as shown in Figure 26.

| Арр | Append_Table +   |                   |               |                                    |                      |  |  |  |
|-----|------------------|-------------------|---------------|------------------------------------|----------------------|--|--|--|
| 🐺 F | ilter and Sort 🖷 | Query Builder 🏾 🍸 | Describe +    | Graph - Analyze - Export - Send To |                      |  |  |  |
|     | 🔌 pol_id_nbr     | 💩 renw_sfx_nbr    | 💩 pol_expr_yr | 💧 clm_n                            | 📶 🛛 Bar Chart Wizard |  |  |  |
| 1   | 089Y22189        | 4                 | 19            | 3800F14A                           | Bar Chart            |  |  |  |
| 2   | 916Q54846        | 0                 | 16            | 2637D19B                           |                      |  |  |  |
| 3   | 631R31755        | 9                 | 19            | 5466A57D                           | Pie Chart Wizard     |  |  |  |
| 4   | 193S25625        | 0                 | 17            | 5995B76F                           | Pie Chart            |  |  |  |
| 5   | 816R17804        | 7                 | 19            | 4710A78D                           |                      |  |  |  |
| 6   | 429L68921        | 9                 | 19            | 0090B48B                           | Line Plot Wizard     |  |  |  |
| 7   | 915O64546        | 3                 | 19            | 8409A10B                           | Line Plot            |  |  |  |

Figure 26. Initiating the Bar Chart task

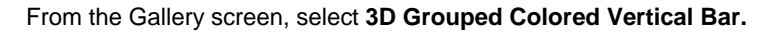

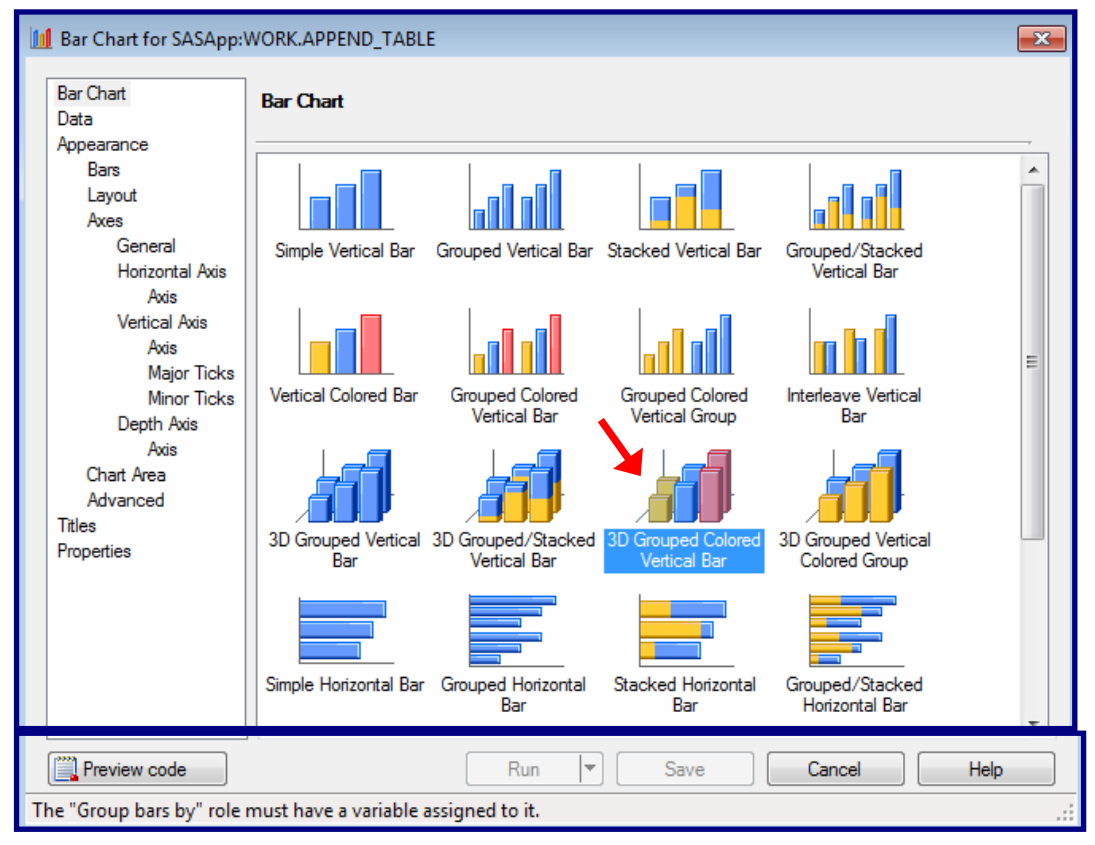

Figure 27. The Bar Chart task gallery

Next, select the **Data** panel. When the Data panel opens, drag paid\_year and drop it on 'Columns to Chart'. Drag region and drop it on 'Group bars by'. Finally, drag total\_paid and drop it on 'Sum of'. See the next page.

| III Bar Chart for SASApp                                                                                                    | WORK.APPEND_TABLE                                                                                                    |
|----------------------------------------------------------------------------------------------------|----------------------------------------------------------------------------------------------------|
| Bar Chart<br>Data<br>Appearance                                                                                                    | Data                                                                                                    |
| Bars<br>Layout<br>Axes<br>General                                                                                                    | Data source: SASApp:WORK.APPEND_TABLE Task filter: None Edit                                                                                                    |
| Horizontal Axis<br>Axis<br>Vertical Axis<br>Axis<br>Major Ticks<br>Minor Ticks<br>Depth Axis<br>Axis<br>Chart Area<br>Advanced<br>Titles<br>Properties | Columns to assign:       Task roles:         Name       Image: Column to chart (Limit: Image: Column to chart (Limit: Image: Columnto to chart (Limit: Image: Columnto to cha |

Figure 28. Bar Chart data panel

Next, select the **Bars** panel. On this screen, select 'One bar for each unique data value'. This is necessary because the charting variable **paid\_yr** is numeric. Undesired results would be generated if this is not done.

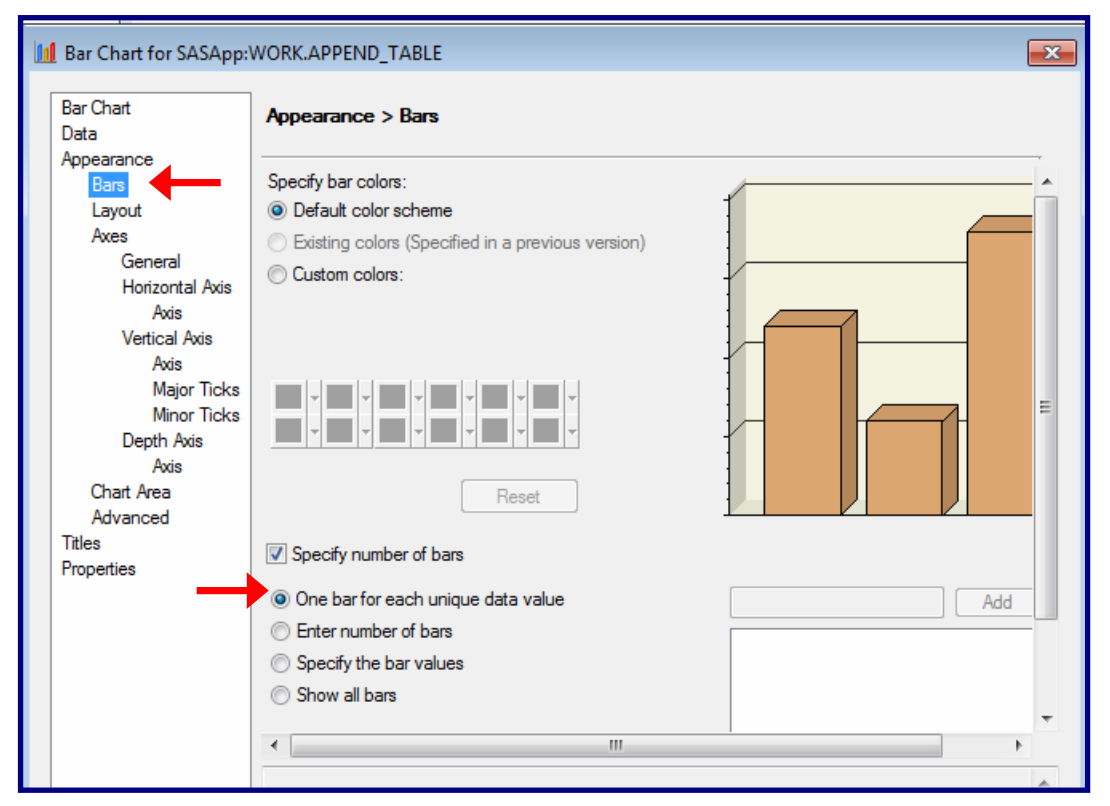

Figure 29. The Bars panel of the Bar Chart task.

Next, select the Advanced panel.

| Bar Chart<br>Data                                                                   | Appearance > Advanced                                                                                                    |                                                                                                    |
|-------------------------------------------------------------------------------------|----------------------------------------------------------------------------------------------------|----------------------------------------------------------------------------------------------------|
| Appearance<br>Bars<br>Layout                                                        | Statistic used to calculate bar:                                                                                                    | Accept missing values                                                                                                    |
| Axes                                                                                | Average 🗸 🗸                                                                                                    | Skip zero values                                                                                                    |
| Horizontal Axis<br>Axis<br>Vertical Axis<br>Axis<br>Major Ticks                     | Error bars are valid only when the chart<br>statistic is Average or Percentage and the<br>chart type is not a 3D grouped bar chart or a<br>type that has a stacked column assigned. | Calculate percentages and cumulative percentages for each group (G100)                                                                   |
| Minor Ticks<br>Depth Axis<br>Axis<br>Chart Area<br>Advanced<br>Titles<br>Properties | Display error bars<br>Type: CLM:<br>Both  95  Error bar color:                                                                                                    | <ul> <li>Specify one statistical value to show for bars</li> <li>Percentage</li> <li>Display statistical value inside the bar</li> </ul> |
| ,                                                                                   |                                                                                                    |                                                                                                    |

From the Advanced panel, make sure the statistic is Average, then select Run.

Figure 30. The Advanced Panel of the Bar Chart task

The report looks like this...

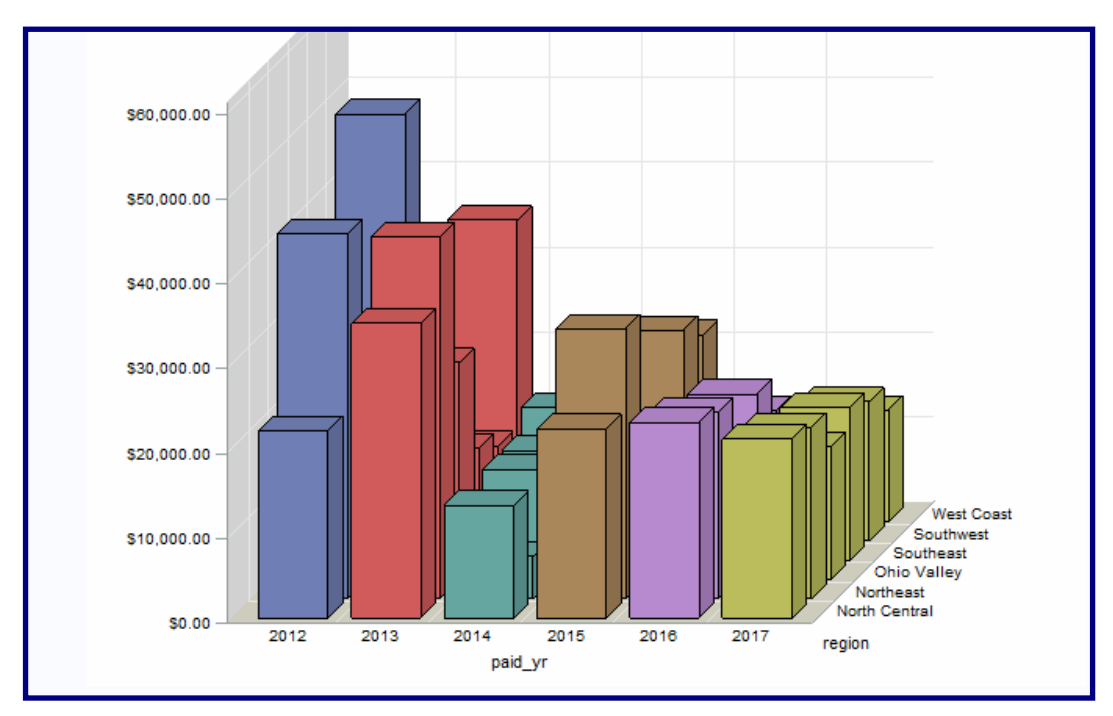

Figure 31. The Results of the Bar Chart task

Many more reports will be generated in the Hands-on-Workshop as exercises.

# CONCLUSION

The results of almost every SAS program can be accomplished by dragging and dropping and pointing and clicking your way through Enterprise Guide.

SAS and all other SAS Institute Inc. product or service names are registered trademarks or trademarks of SAS Institute Inc. in the USA and other countries. ® indicates USA registration.

Other brand and product names are trademarks of their respective companies.

## **CONTACT INFORMATION**

The author can be reached at:

Ben Cochran The Bedford Group (919) 741-0370 bentcochran@gmail.com

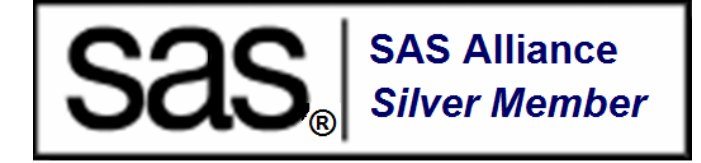